## <u>Chromebook で Wi-Fi に接続する設定手順</u>

① 電源投入後、画面右下の「クイック設定パネル」をクリックします。

|          | 来接続 ・<br>ネットワークが<br>見つかりません | 37               | 7ラームのみ・<br>午前7時まで |  |
|----------|-----------------------------|------------------|-------------------|--|
|          | ž                           | C                |                   |  |
|          | ++2⊦•                       | 夜間モード            |                   |  |
|          | •                           |                  | G >               |  |
|          | • —                         | •                |                   |  |
|          | 10188. # 1597               | リー税量 100% - 残り 1 | 2 10/10           |  |
| <b>O</b> |                             |                  | <b>R</b> 12:30    |  |
|          |                             |                  |                   |  |
|          |                             | -                |                   |  |
|          |                             |                  |                   |  |

②「未接続」部分をクリックします。

|   | 💿 ログアウト 🔱 🔒 🍳 🔺                         |
|---|-----------------------------------------|
|   |                                         |
|   | 未経験・<br>ネットワークが<br>見つわりません<br>オフ 午前7時まで |
|   | 50 C                                    |
|   | キャスト* 夜間モード                             |
|   | ତ <u> </u>                              |
|   | o                                       |
|   | 1月18日、木   パッテリー技業 100% - 扱り 12 時間       |
| 9 | 🌮 🔻 🖬 12:30                             |

 ③ 表示された接続先名(SSID)で、ご家庭で使用されているWi-FiのSSIDを選択します。(SSID は、ご家庭で使用中のWi-Fi設定内容をご確認下さい。)

|          | ÷ | ネットワーク       | 0 | ۲     |
|----------|---|--------------|---|-------|
|          |   | Wi-Fi        |   |       |
|          | ۲ | Rachel 🛱 🕆 🔓 |   |       |
|          | ۲ | Nacho Wifi   |   |       |
|          | • | Project Wifi |   |       |
| <b>O</b> |   |              |   | 12:30 |

④ パスワードを入力し「接続」をクリックします。 (パスワードは、ご家庭で使用中のWi-Fi設定内容をご確認下さい。)

| SSID<br>ネットワーク<br>セキュリティ | ットワーク<br>ュリティ<br>3K (WPA または RSN)<br>ワード<br>******  | SSID<br>ネットワーク<br>セキュリティ<br>PSK (WPA または RSN)<br>パスワード<br>******** | WFFI # 7 P 7 = 7 | への接続 |   |
|--------------------------|-----------------------------------------------------|--------------------------------------------------------------------|------------------|------|---|
| ネットワーク<br>セキュリティ         | ミットワーク<br>ュリティ<br>SK (WPA または RSN)<br>ワード<br>****** | ネットワーク<br>セキュリティ<br>PSK (WPA または RSN)<br>パスワード<br>********         | SSID             |      |   |
| セキュリティ                   | ュリティ<br>SK (WPA または RSN)<br>ワード<br>******           | セキュリティ<br>PSK (WPA または RSN)<br>バスフード<br>********                   | ネットワーク           |      |   |
|                          | SK (WPA または RSN)<br>ワード<br>******                   | PSK (WPA または RSN)<br>パスワード<br>********                             | セキュリティ           |      |   |
| PSK (WPA または RSN)        | 7-F                                                 | バスワード<br>********                                                  | PSK (WPA または)    | RSN) |   |
| バスワード                    |                                                     |                                                                    | バスワード            |      |   |
| *******                  |                                                     | マルデバノフル絵のマーゼーにマルウットローカル体田をやマナス (三)                                 | *******          |      | 0 |

⑤ 以上で、Wi-Fiに接続が完了し、以下の様な「Chromebookへのログイン」画面が表示されま

| + |   |
|---|---|
| g | ~ |
|   | 0 |

| Google             |    |
|--------------------|----|
| 「Chromebook」へのログイン |    |
| メールアドレスまたは電話番号     |    |
|                    |    |
| メールアドレスを忘れた場合      |    |
| その他の設定             | 次へ |
|                    |    |
|                    |    |
|                    |    |
|                    |    |
|                    |    |
| < R5               |    |

⑥ パスワードの入力間違いの場合、以下の様な「ネットワーク接続エラー」画面が表示されます ので、ご家庭で使用中のWi-Fi設定内容をご確認下さい。

| ~                                    |
|--------------------------------------|
| ❤ Chrome OS + 現在 へ                   |
| ネットワーク接続エラー<br>ネットワーク「XXXXX」に接続できません |
| でした。圏外                               |
|                                      |

以上